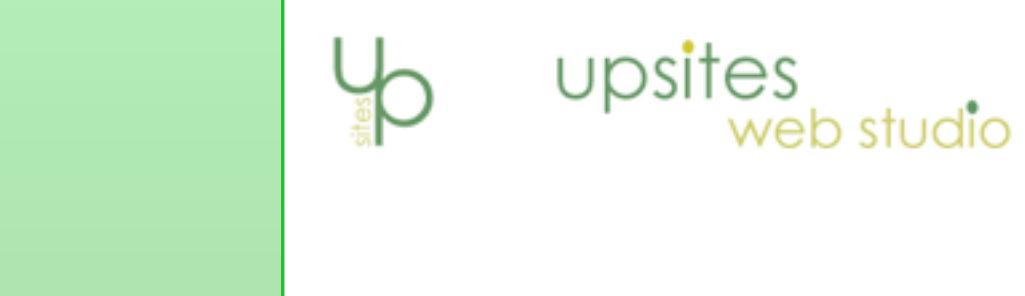

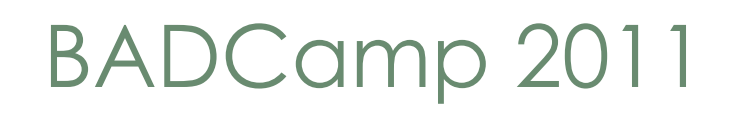

Building a Multi language Site with Drupal 7

by Ursula Pieper <u>ursula@upsitesweb.com</u>

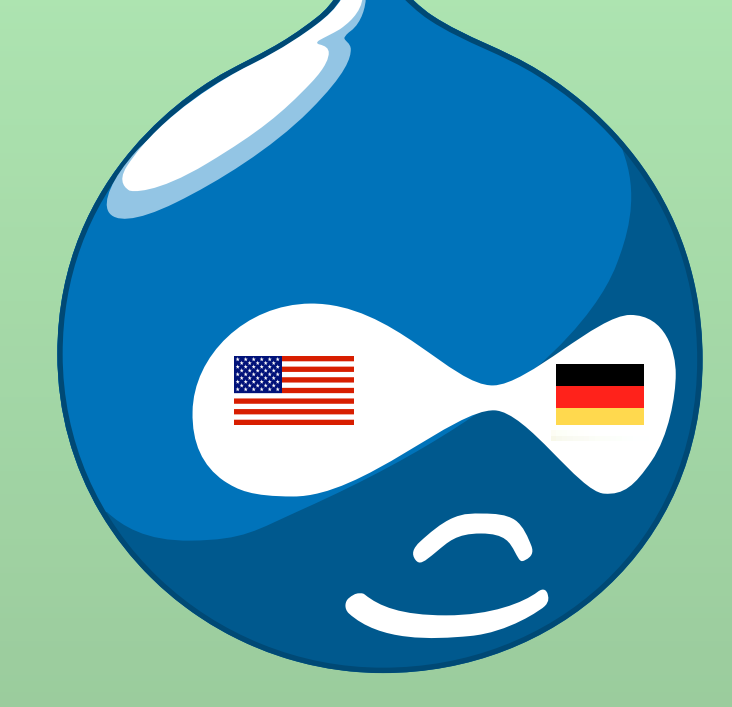

## Motivation and Sources

• **Object**: Websites for opera singers

upsites

web studio

- International career is common
- Ease of input is important
- Training: Site Building Extravaganza
  - <a href="http://sitebuildingextravaganza.com/">http://sitebuildingextravaganza.com/</a>)
  - Workbook: Multilingual Site

### • Comprehensive help:

- <u>http://drupal.org</u>
- Read the issue queues, and search for error messages!

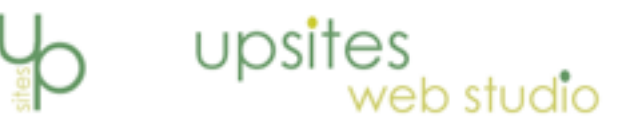

### Sources

### • <u>Drupal.org</u>

- <a href="http://drupal.org/documentation/multilingual">http://drupal.org/documentation/multilingual</a>
- <u>http://drupal.org/documentation/modules/translation</u>
- Find more recipes and tips, and these slides at:
  - <u>http://upsitesweb.com/blog</u>

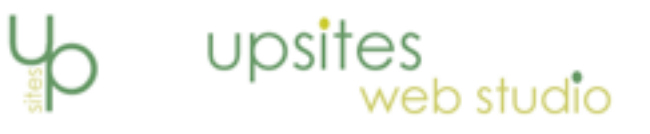

## Site Profile

Drupal 7
Static Web-site
Most pages in two languages
Blog pages in one language
Drupal interface in both languages

## Localizing Drupal

 If you need to have your interface translated, use the L10n installation profile
 <u>http://drupal.org/project/l10n\_install</u>

upsites

- If your administrators are all English speaking, install D7 the usual way.
- If you are working from an existing site, you can just add the interface modules.

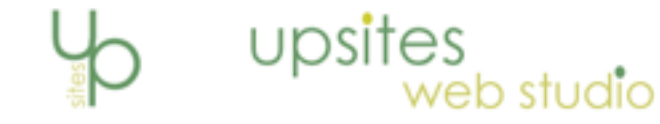

## Multilingual Content

• Multilingual content

 Nodes that not have been translated appear in the original language

#### Translated content

• Parallel sites with all content in the alternate languages

#### Localized content

• Independent unilingual sites. Every language has a completely different set of menu items/etc.

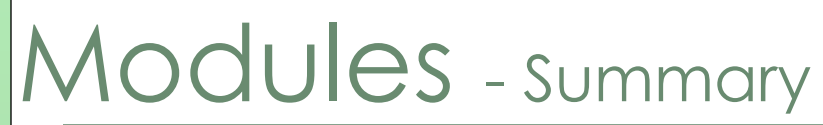

| Module                                |                          |
|---------------------------------------|--------------------------|
| Variable                              | variable                 |
| Variable realm                        | variable_realm           |
| Variable store                        | variable_store           |
| Internationalization                  | i18n                     |
| String translation                    | i18n_string              |
| Localization update                   | l10n_update              |
| Translation sets                      | i18n_translation         |
| Path translation                      | i18n_path                |
| Content translation                   | i18n_node                |
| Multilingual content selection module | i18n_select              |
| Menu translation                      | i18n_menu                |
| Block languages                       | i18n_block               |
| Variable translation                  | i18n_variable            |
| Language icons                        | language_icons           |
| Internationalization Views            | i18nviews (dev version?) |

upsites web studio

### Download and enable - Summary

upsites

web studio

- drush dl l10n\_client l10n\_update i18n languageicons variable
- drush dis globalredirect (**bug alert**! conflict)
- drush en languageicons locale variable i18n i18n string l10n update
- drush en i18n\_translation i18n\_path i18n\_node i18n\_select
- drush en i18n\_menu i18n\_block variable\_store variable\_realm
- drush en i18n\_field i18n\_variable i18n\_taxonomy
- drush dl i18nviews (bug alert! for i18nviews read
- drush en i18nviews the views section first!)

#### Check the i18n module for other sub-modules

# Building the Site

- Enable modules
- Add language
- Configure language detection tools
- Edit languages
  - Choose default language
  - Set language code
- Enable Language Switcher Block
- For each content type, under publishing options, change multilingual support option to "Enabled, with translation"
- Under "multilingual settings", choose "current as default"
- Enable Text Formats
  - Administration > Configuration > Multilingual settings > Strings
- Add a few translations:
  - View page translate tab on top
  - If the translate tab is missing, change language from "neutral" to the current language.

es

### Menus

### • Basic setting:

 Administration > Configuration > Multilingual settings > Variables

upsites

web studio

- Check: Source for Main Links
- Three different menu options:
  - Multilingual menus This only translates the menu, doesn't enable links to multilingual content
  - Translated menu

### • Language independent menus

good for sites with blogs in different languages

### Menus - continued

#### • Language independent menus

good for sites with blogs in different languages

- Add menu Main Menu German
  - Translation mode: Fixed language German

tes

- Edit Main-Menu
  - Translation mode: Fixed language English
- Administration > Structure > Menus > Settings
  - multilingual variables in this form
  - Set Source menu for the languages
- Configure Content Types
  - Menu settings Available Menus Add new one
- Add the new links (except views)

### Variables - Site Name and Slogan

### • Go to

Home -> Administration -> Configuration -> Regional and language -> Multilingual settings -> Variables

upsites

web studio

• en/admin/config/regional/i18n/variable

#### • Enable the variables needed

#### • Then go to

Home -> Administration-> Configuration -> System -> Site Information

- (en/admin/config/system/site-information)
- Multilingual variable info next to changeable fields.

## Fields

• This is relevant if you use the field names of your content types on the site

upsites

web studio

• After installing the module, you'll get a "Translate" tab when editing the field.

• Go to Home -> Admin -> Structure -> Content types -> Article -> Manage Fields

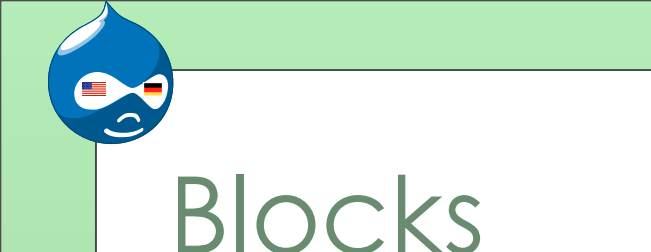

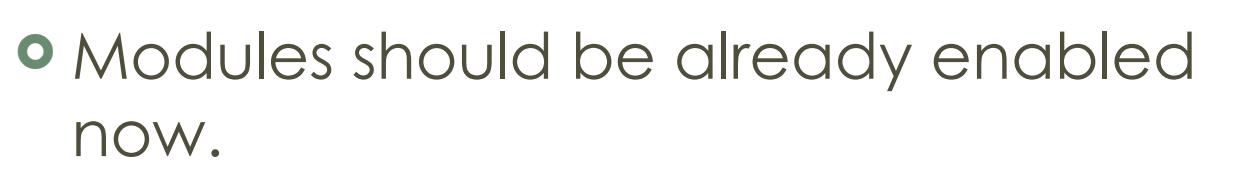

upsites

- Structure -> Blocks ->Add block
- Configure -> Languages
  - Make Block translatable
  - Choose languages
  - Save and translate

### Taxonomy

• After enabling the module: Go to Home » Administration » Structure » Taxonomy

• If the vocabulary contains only names that don't change in the other language(s), choose "No multilingual for these terms"

tes

- For language specific vocabularies use:
  - Translate. Different terms will be allowed for each language and they can be translated.
- Edit each term use translate tab

## Views - the problematic one

• The views version 7.x-3.0-rc1 doesn't work with i18nviews. If the views module hasn't been updated since, download the latest development version, and install.

upsites

- Enable Internationalization views
- Views page: on pull-down choose translate
- Go to view
- Use modal next to "Filter criteria", click "add"
- Locate "Content translation: Language
- Check box and click "Add and configure filter criteria"
- Choose: Current user's language"
- Click apply (this display)
- Save view
- Add language item to other language menu

### That's it!

• Finished site: <u>http://ursula.operartists.com</u>

upsites

web studio

### • Pitfalls:

- Interface language: The interface language, at least with German, appears mixed. You sometimes have to guess which language to use for searching (in views especially). If you are not familiar with the second language, this could be difficult.
- But you can help!
  - <u>http://localize.drupal.org/node/2024</u>

# Interface Translation

| Module                 |             |                                                                                     |
|------------------------|-------------|-------------------------------------------------------------------------------------|
| Localization<br>update | l10n_update | Downloads and updates<br>translations                                               |
| Localization<br>client | 110n_client | Helps fix translations on<br>your site and submits<br>them back to the<br>community |

upsites web studio

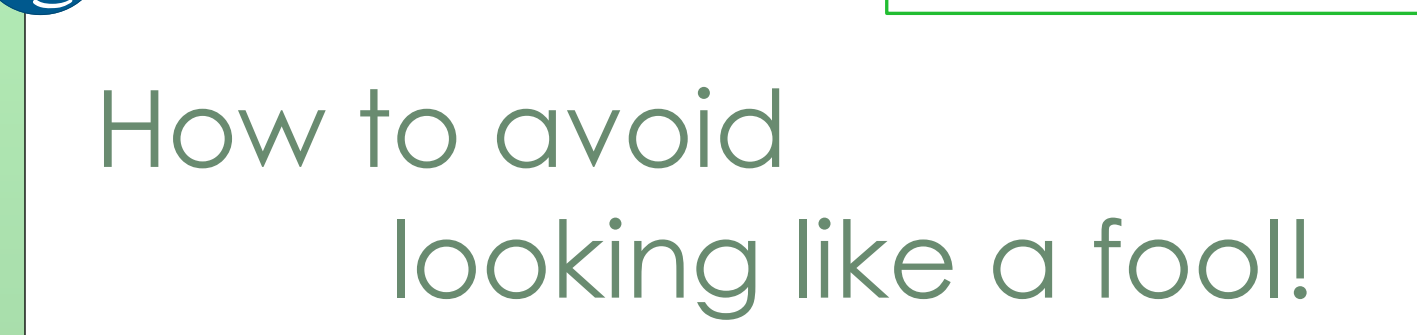

upsites

- Check drupal.org for your language project and translation guidelines
- <u>http://localize.drupal.org/node/2024</u>
- Read the issue queues, language specific guides, etc. before starting to translate
- Make sure you start with the latest translations

# How to avoid looking like a fool -2!

- Many modules come with default translations, often, incomplete and outdated
- If you want to use 110\_client to upload your translations to the community, you **HAVE TO update the translations first**!

upsites

- <u>http://upsitesweb.com/blog/2011/08/d7-multilanguage-</u> <u>sites-part1-l10nupdate-module</u>
- drush l10n-update
- drush l10n-update-refresh
- drush 110n-update-status

## Interface Translations

- Configure -> Languages -> Sharing
- Enable Sharing (after reading the guidelines)
- Review:
  - <u>http://localize.drupal.org/translate/languages/de</u>

upsites

- Go to the other language Translate close to bottom
- Overlay: Translations don't show up, go to full page.
- You can translate and correct.